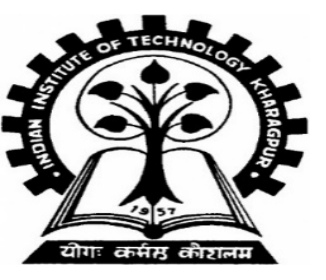

## PDS LAB Section 16 – Autumn 2018 Steps to Create Moodle Account

### Pre-requisite

Students should have their own email id

- 1. Open your browser (e.g. Mozilla)
- 2. In URL type 10.5.18.110
  - If it asks for certificate, then do the following steps.

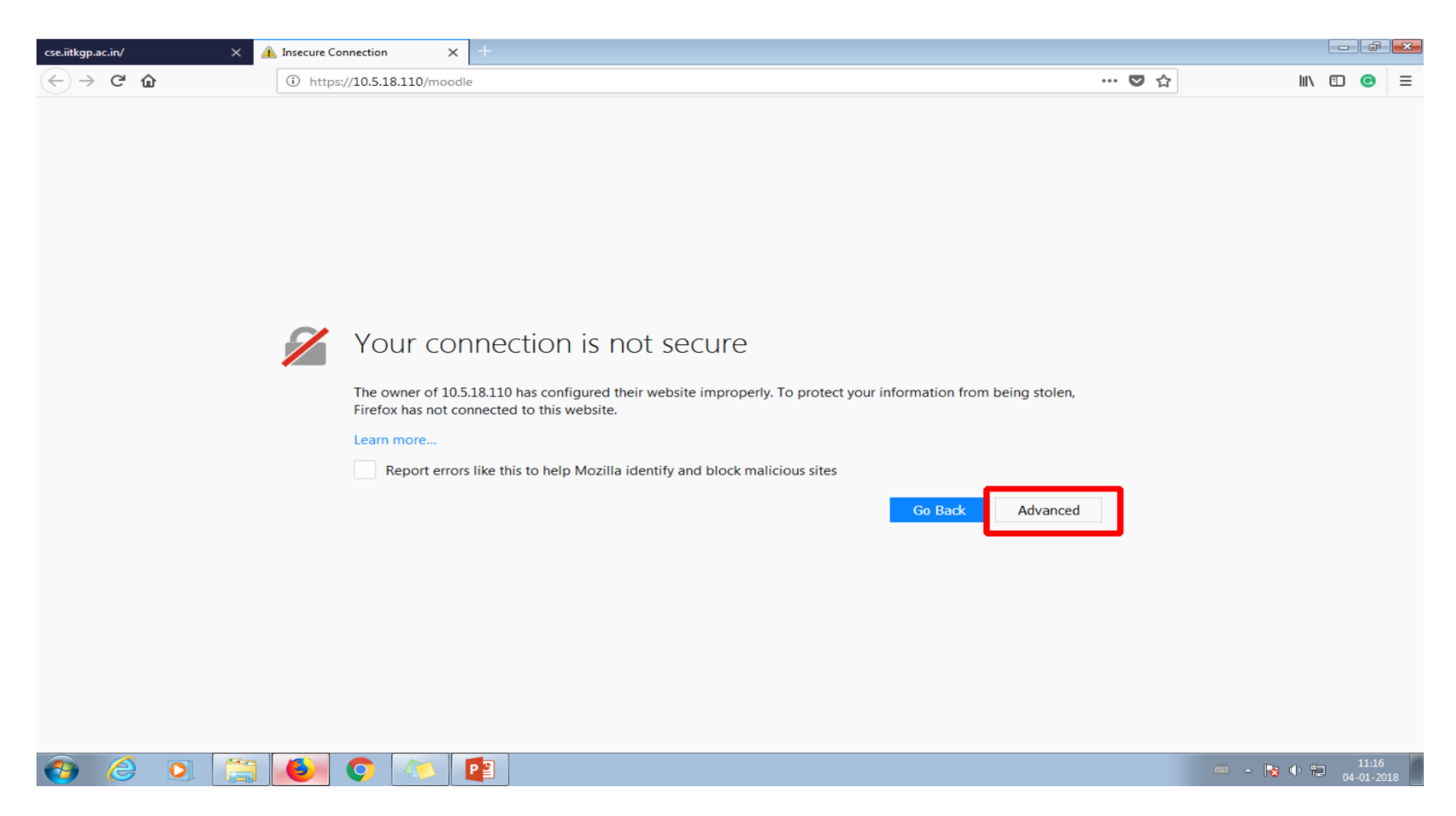

| cse.iitkgp.ac.in/ X             | 🚹 Insecure Connection 🛛 🗙 🗙                                                       | +                                                                                                    |            |
|---------------------------------|-----------------------------------------------------------------------------------|----------------------------------------------------------------------------------------------------|------------|
| $(\leftarrow) \rightarrow$ C $$ | (i) https://10.5.18.110/moodle                                                    | e ···· ♥ ☆                                                                                                    | III\ ⊡ 💿 ≡ |
|                                 | Your cor<br>The owner of 10.5<br>Firefox has not co<br>Learn more<br>Report error | Add Security Exception       Image: Constraint of the constraint of the constrat of the constraint of the constraint of the constraint | E          |
|                                 | 10.5.18.110<br>The certific<br>The certific<br>The certific<br>Error code: S      | The certificate is not trusted because it hasn't been verified as issued by a trusted authority using a secure signature.                                                                                                    |            |
|                                 |                                                                                   |                                                                                                    |            |

🚎 🔺 🔂 🌵 🛱 11:17 04-01-2018

(a) (b) (c) (b) (c) (c) (c)
(b) (c) (c) (c)
(c) (c) (c) (c)
(c) (c) (c) (c)
(c) (c) (c)
(c) (c) (c)
(c) (c) (c)
(c) (c) (c)
(c) (c) (c)
(c) (c) (c)
(c) (c) (c)
(c) (c) (c)
(c) (c) (c)
(c) (c) (c)
(c) (c) (c)
(c) (c) (c)
(c) (c) (c)
(c) (c) (c)
(c) (c) (c)
(c) (c) (c)
(c) (c) (c)
(c) (c) (c)
(c) (c) (c)
(c) (c) (c)
(c) (c) (c)
(c) (c) (c)
(c) (c) (c)
(c) (c) (c)
(c) (c) (c)
(c) (c) (c)
(c) (c) (c)
(c) (c) (c)
(c) (c) (c)
(c) (c) (c)
(c) (c) (c)
(c) (c) (c)
(c) (c) (c)
(c) (c) (c)
(c) (c) (c)
(c) (c) (c)
(c) (c) (c)
(c) (c) (c)
(c) (c) (c)
(c) (c) (c)
(c) (c) (c)
(c) (c) (c)
(c) (c) (c)
(c) (c) (c)
(c) (c) (c)
(c) (c) (c)
(c) (c) (c)
(c) (c) (c)
(c) (c) (c)
(c) (c) (c)
(c) (c) (c)
(c) (c) (c)
(c) (c) (c)
(c) (c) (c)
(c) (c) (c)
(c) (c) (c)
(c) (c) (c)
(c) (c) (c)
(c) (c) (c)
(c) (c) (c)
(c) (c) (c)
(c) (c) (c)
(c) (c) (c)
(c) (c) (c)
(c) (c) (c)
(c) (c) (c)
(c) (c) (c)
(c) (c) (c)
(c) (c) (c)
(c) (c) (c)
(c) (c) (c)
(c) (c) (c)
(c) (c) (c)
(c) (c) (c)
(c) (c) (c)
(c) (c) (c)
(c) (c) (c)
(c) (c) (c)
(c) (c) (c)
(c) (c) (c)
(c) (c) (c)
(c) (c) (c)
(c) (c) (c)
(c) (c) (c)
(c) (c) (c)
(c) (c) (c)
(c) (c) (c)
(c) (c) (c)
(c) (c) (c)
(c) (c) (c)
(c) (c) (c)
(c) (c) (c)</l

#### 3. In your browser, set No proxy

6

9

0

P

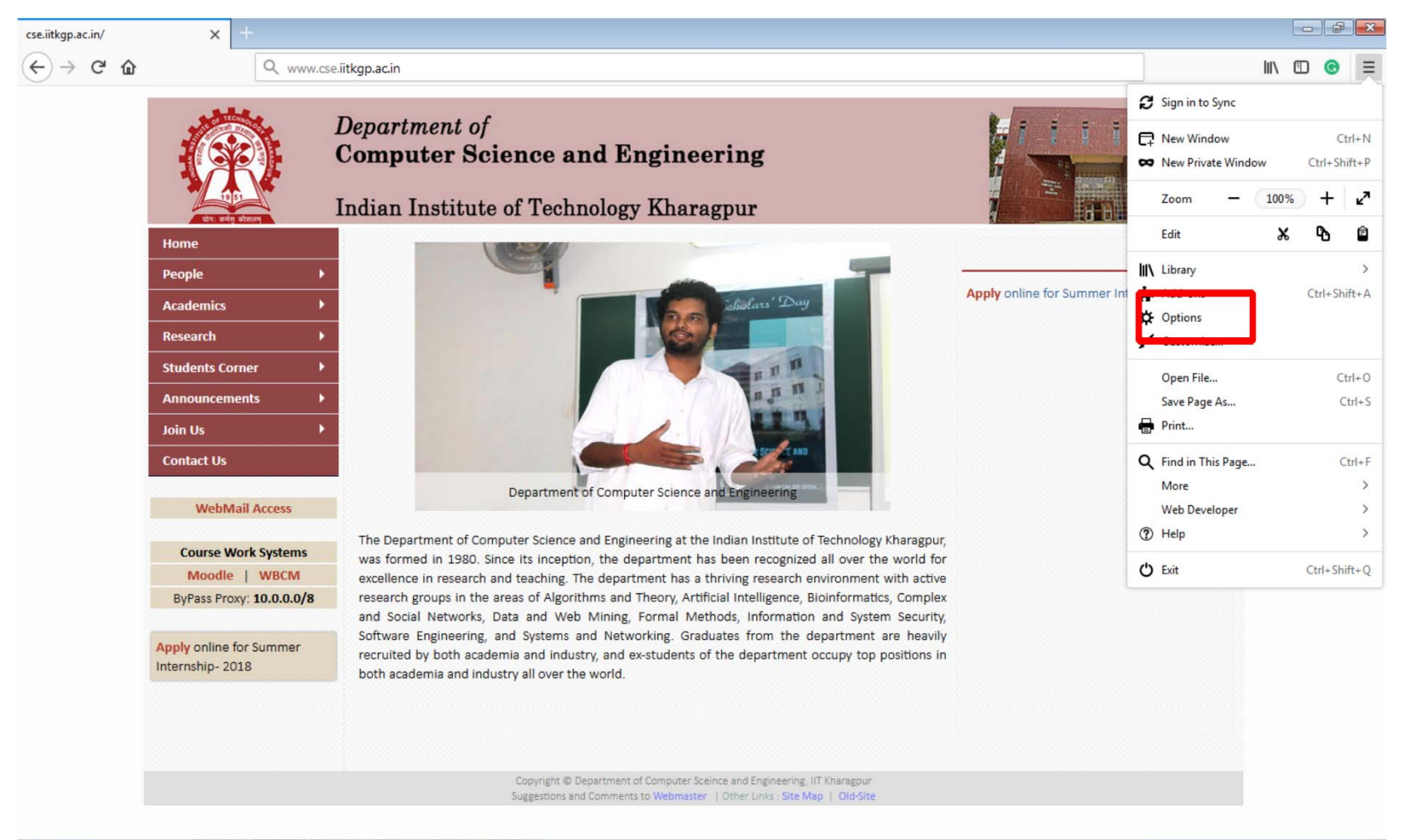

🖮 🔺 🍡 🌵 🛱 11:24

| cse.iitkgp.ac.in/                                                                                    | × New account                                                                                                    | × 🌣 Options                                                                                                    | × +                                                             |       |                                             |
|----------------------------------------------------------------------------------------------------|----------------------------------------------------------------------------------------------------|----------------------------------------------------------------------------------------------------|-----------------------------------------------------------------|-------|---------------------------------------------|
| $\leftarrow \rightarrow$ C û                                                                         | 😢 Firefox abou                                                                                                    | ut:preferences                                                                                                    |                                                                 | 80% 🔂 | III\ ⊡ 🞯 ≡                                  |
| <ul> <li>General</li> <li>Search</li> <li>Privacy &amp; Security</li> <li>Firefox Account</li> </ul> | Neep Firerox up to date for the Version 57.0.3 (64-bit)         Image: What we way is the second second se | te pest performance, stapility, and se<br>('s new<br>dates (recommended)<br>et you choose to install them<br>s (not recommended)<br>se to install updates<br>sarch engines | ₽ Find in Options ecurry. Show Update History Check for updates |       |                                             |
|                                                                                                    | Performance           Use recommended performance                                                                                                    | ormance settings Learn more                                                                                                    |                                                                 |       |                                             |
|                                                                                                    | These settings are tailored to y<br>Browsing<br>Use <u>a</u> utoscrolling<br>Use s <u>m</u> ooth scrolling<br>Always use the <u>c</u> ursor ke<br>Search for te <u>x</u> t when you                                                                                                    | your computer's hardware and operating sy<br>eys to navigate within pages<br>a start typing                                                                                | ystem.                                                          |       | E                                           |
| ⑦ Firefox Support                                                                                    | Network Proxy<br>Configure how Firefox conne                                                                                                    | ects to the Internet                                                                                                    | S <u>e</u> ttings                                               |       | -                                           |
| 6                                                                                                    |                                                                                                    | 1 🦚 📭                                                                                                    |                                                                 |       | 11:22 • • • • • • • • • • • • • • • • • • • |

### Add 10.5.18.110 to bypass proxy

| cse.iitkgp.ac.in/ X                                                                   | New account             | × 🗱 🖓                                                                    | Options X                                         | ÷               |    |               |                |     |                                                                                             |   |       |           | e X             | ]    |
|---------------------------------------------------------------------------------------|-------------------------|--------------------------------------------------------------------------|---------------------------------------------------|-----------------|----|---------------|----------------|-----|---------------------------------------------------------------------------------------------|---|-------|-----------|-----------------|------|
| $\leftarrow \rightarrow $ C                                                           | 😢 Firefox               | about:preferences                                                        |                                                   |                 |    |               |                |     |                                                                                             | ☆ | lii1  |           | <b>⊚</b> ≡      |      |
| 🔅 General                                                                             | C <u>C</u> hec          | Configure Provies                                                        | Conne                                             | ection Settings |    |               |                |     | ×                                                                                           |   |       |           |                 | 1980 |
| <ul> <li>Q Search</li> <li>Privacy &amp; Security</li> <li>Firefox Account</li> </ul> | Veve<br>Vuse a<br>Vauto | No proxy     Auto-detect pro     Use system prox <u>M</u> anual proxy co | onfiguration                                      |                 |    |               |                |     |                                                                                             |   |       |           |                 |      |
|                                                                                       | Perforr                 | HTTP Pro <u>x</u> y                                                      | 172.16.2.30                                       |                 | Ē  | Port          | 8080           |     |                                                                                             |   |       |           |                 |      |
|                                                                                       | ✓ <u>U</u> se r         | •                                                                        | Use this proxy server for al                      | protocols       |    |               |                |     |                                                                                             |   |       |           |                 |      |
|                                                                                       | These                   | SS <u>L</u> Proxy                                                        | 172.16.2.30                                       |                 | F  | P <u>o</u> rt | 8080           | Ш   |                                                                                             |   |       |           |                 |      |
|                                                                                       |                         | ETP Proxy                                                                | 172.16.2.30                                       |                 | F  | Po <u>r</u> t | 8080           |     |                                                                                             |   |       |           |                 |      |
|                                                                                       | Browsi                  | SO <u>C</u> KS Host                                                      | 172.16.2.30<br>SOC <u>K</u> S v4 SOCKS <u>v</u> 5 |                 | F  | Por <u>t</u>  | 8080           | 2   |                                                                                             |   |       |           |                 |      |
|                                                                                       | Use s                   | localhost, 127                                                           | 7.0.0. , 10.5.18.110                              |                 |    |               |                |     |                                                                                             |   |       |           |                 |      |
|                                                                                       | Searc                   | Example: .mozill                                                         | lla.org, .net.nz, 192.168.1.0/24                  |                 |    |               |                |     |                                                                                             |   |       |           |                 |      |
|                                                                                       |                         | O <u>A</u> utomatic proxy                                                | y configuration URL                               |                 |    |               |                |     |                                                                                             |   |       |           |                 |      |
|                                                                                       | Netwo                   |                                                                          |                                                   |                 |    |               | R <u>e</u> loa | d   |                                                                                             |   |       |           |                 |      |
| ③ Firefox Support                                                                     | Configure               |                                                                          | a an an an a                                      |                 | ОК | Cance         | Н              | elp | 1<br>1<br>1<br>1<br>1<br>1<br>1<br>1<br>1<br>1<br>1<br>1<br>1<br>1<br>1<br>1<br>1<br>1<br>1 |   |       |           |                 | E    |
| 📀 🥝 🖸 🧮                                                                               |                         | o 🕼 👔                                                                    |                                                   |                 |    |               |                |     |                                                                                             |   | No 12 | 1<br>04-0 | 1:21<br>01-2018 |      |

#### 4. Create your Moodle Account

| cse.iitkgp.ac.in/ X                            | CWS @CSE, IITKGP: Log in to the sit 🗙 🕂                                                                                                  |                                                                                                    |                   |   | ð | × |
|------------------------------------------------|----------------------------------------------------------------------------------------------------|----------------------------------------------------------------------------------------------------|-------------------|---|---|---|
| $(\leftarrow) \rightarrow$ C $\textcircled{a}$ | 🛈 🗞 https://10.5.18.110/moodle/login/index.php                                                                                           | ♥ ☆                                                                                                    | III V             |   | C | Ξ |
| CWS @CSE, IITKGP                               |                                                                                                    |                                                                                                    |                   |   |   |   |
| Home > Log in to the site                      |                                                                                                    |                                                                                                    |                   |   |   |   |
|                                                | Log in                                                                                                    | Is this your first time here?                                                                                                    |                   |   |   |   |
|                                                | Username<br>Password<br>Remember username<br>Log in<br>Forgotten your username or password?<br>Cookies must be enabled in your browser 3 | <ul> <li>Hil For full access to courses you'll need to take a minute to create a new account for y this web site. Each of the individual courses may also have a one-time "enrolment key" you won't need until later. Here are the steps: <ol> <li>Fill out the New Account form with your details.</li> <li>An email will be immediately sent to your email address.</li> <li>Read your email, and click on the web link it contains.</li> <li>Your account will be confirmed and you will be logged in.</li> <li>Now, select the course you want to participate in.</li> <li>If you are prompted for an "enrolment key" - use the one that your teacher has git This will "enrol" you in the course.</li> </ol> </li> <li>You can now access the full course. From now on you will only need to enter your username and password (in the form on this page) to log in and access any course have enrolled in.</li> </ul> | ven you<br>person | n |   |   |

| cse.iitkgp.ac.in/ X                                 | New account × +                                  |           |                                                             |
|-----------------------------------------------------|--------------------------------------------------|-----------|-------------------------------------------------------------|
| $\leftrightarrow$ $\rightarrow$ C $\textcircled{a}$ | 🛈 🙆 https://10.5.18.110/moodle/login/signup.php  | 80% … 🛡 🏠 | III\ ⊡ 💿 ≡                                                  |
| CWS @CSE, IITKGP                                    |                                                  |           | Log in                                                      |
| Home > Log in > New account                         |                                                  |           |                                                             |
| - Choose your username                              | and password                                     |           | 🔻 Collapse all                                              |
| Username*                                           |                                                  |           |                                                             |
| Password*                                           | Unmask                                           |           |                                                             |
| <ul> <li>More details</li> </ul>                    |                                                  |           |                                                             |
| Email address*                                      |                                                  |           |                                                             |
| Email (again)*                                      |                                                  |           |                                                             |
| First name*                                         |                                                  |           |                                                             |
| Surname*                                            |                                                  |           |                                                             |
| City/town                                           | Kharagpur                                        |           |                                                             |
| Country                                             | India                                            |           |                                                             |
| <ul> <li>Other fields</li> </ul>                    |                                                  |           |                                                             |
| Roll Number*                                        |                                                  |           |                                                             |
|                                                     | Create my new account Cancel                     |           |                                                             |
|                                                     | There are required fields in this form marked *. |           |                                                             |
|                                                     |                                                  |           | Log in                                                      |
| 📀 🥝 🖸 🧮                                             |                                                  |           | 11:18 • • • • • 11:18 • • • • • • • • • • • • • • • • • • • |

5. Once you create your account, Moodle will send a link to your email id. Check your inbox/spam and click the link from Moodle admin to verify your account.

6. Login into Moodle with your username and password.

|                                                                                                    | iii 10.5.      | 18.110                                                                                                    | Ċ                                                                                                    | O ሰ                                                                                                    |
|----------------------------------------------------------------------------------------------------|----------------|----------------------------------------------------------------------------------------------------|----------------------------------------------------------------------------------------------------|----------------------------------------------------------------------------------------------------|
| GIAN_Participants_Detail.xisx - Google Sheets                                                                                                    | IIT KGP        | cse.iitkgp.r                                                                                                    | ac.in                                                                                                    | CWS @CSE, IITKGP: Log in to the site                                                                                                    |
| CWS @CSE, IITKGP                                                                                                    |                |                                                                                                    |                                                                                                    |                                                                                                    |
| Home > Log in to the site                                                                                                    |                |                                                                                                    |                                                                                                    |                                                                                                    |
| Log in                                                                                                    |                |                                                                                                    | Is this your first time                                                                                                    | here?                                                                                                    |
| Vour session has timed out. Please iog in a<br>Username sreeja<br>Password<br>Remember username<br>Log in<br>Forgotten your username or password?<br>Cookies must be enabled in your browser ( | gain. Hi<br>In | I For full access to courses you'll need to<br>dividual courses may also have a one-tim<br>J. Fill out the New Account form with yo<br>Z. An email will be immediately sent to yo<br>Read your email, and click on the wet<br>A. Your account will be confirmed and y<br>S. Now, select the course you want to p<br>5. If you are prompted for an "enrolmer<br>course.<br>7. You can now access the full course. Fi<br>the form on this page) to log in and a | a take a minute to create a new<br>ne "enrolment key", which you ru<br>ur details.<br>your email address.<br>bink it contails<br>ou will be logged in.<br>articipate in.<br>ht key" - use the one that your t<br>rom now on you will only need<br>cccess any course you have emor<br>Create new account | account for yourself on this web site. Each of the<br>won't need until later. Here are the steps:<br>eacher has given you. This will "enrol" you in the<br>to enter your personal username and password (in<br>lifed in. |
| Cookies must be enabled in your browser (                                                                                                    | 9              |                                                                                                    | Create new account                                                                                                    |                                                                                                    |
|                                                                                                    |                |                                                                                                    |                                                                                                    |                                                                                                    |
|                                                                                                    |                |                                                                                                    |                                                                                                    |                                                                                                    |
|                                                                                                    |                |                                                                                                    |                                                                                                    |                                                                                                    |
|                                                                                                    |                |                                                                                                    |                                                                                                    |                                                                                                    |
|                                                                                                    |                |                                                                                                    |                                                                                                    |                                                                                                    |
|                                                                                                    |                |                                                                                                    |                                                                                                    |                                                                                                    |
|                                                                                                    |                |                                                                                                    |                                                                                                    |                                                                                                    |
|                                                                                                    |                |                                                                                                    |                                                                                                    |                                                                                                    |

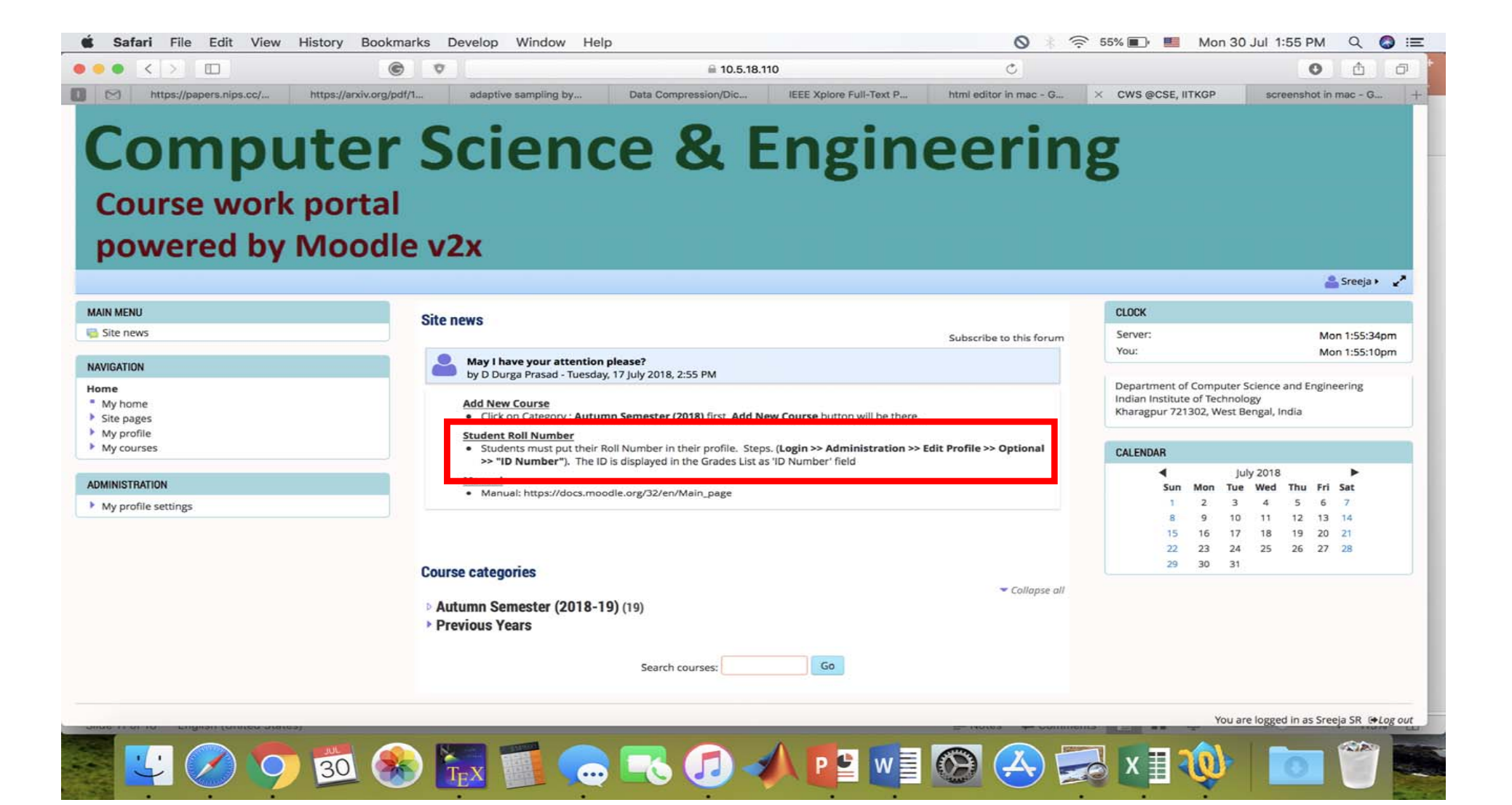

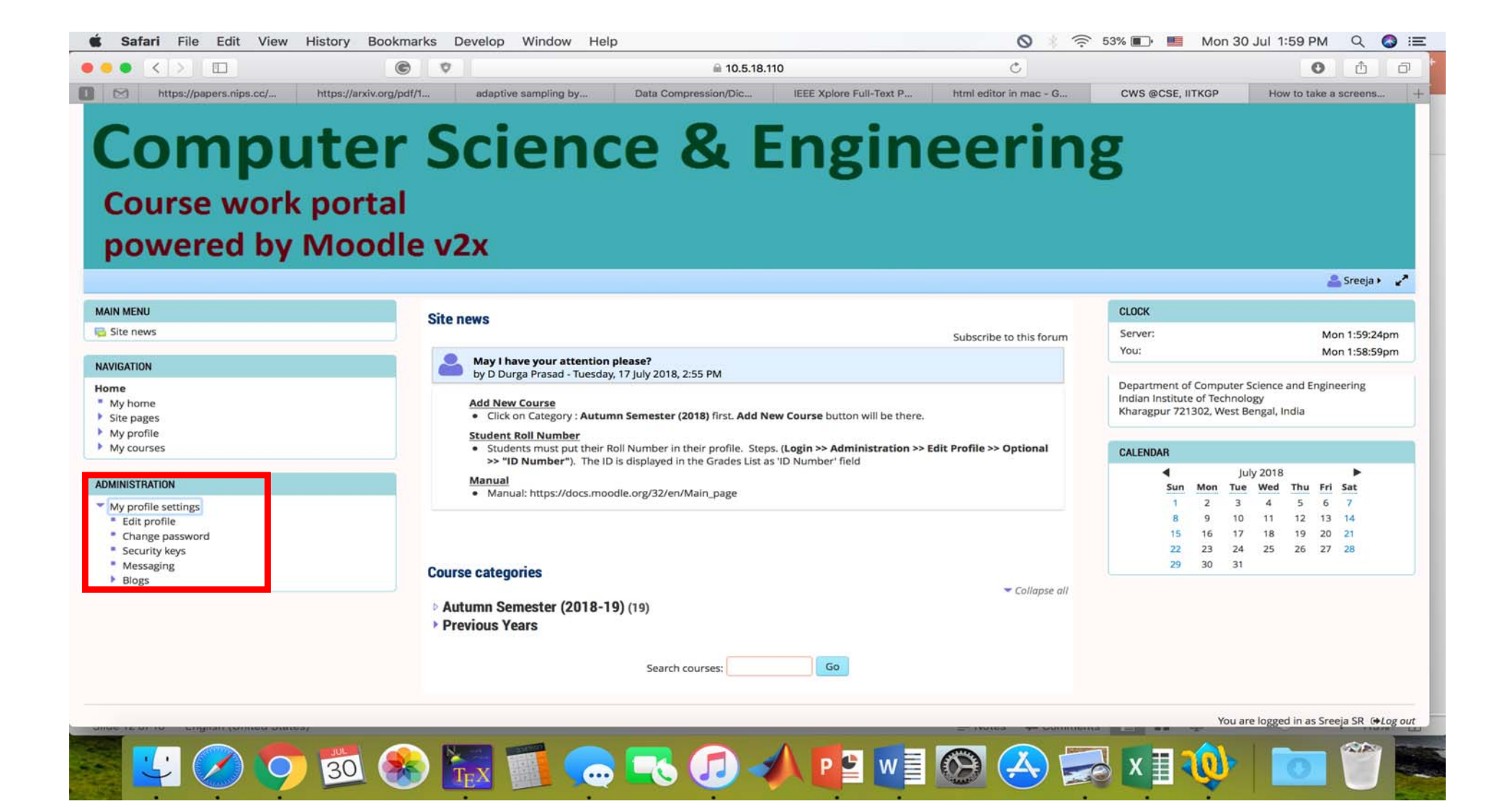

| <b>Ś Safari</b> File Edit View History Bookmark | ks Develop Window Help                                                                               |                                                            |                  | 🔅 🤶 100% 🚮 | Thu Jan 4 3:16 PM 🔍 🔕 😑         |
|-------------------------------------------------|----------------------------------------------------------------------------------------------------|------------------------------------------------------------|------------------|------------|---------------------------------|
|                                                 |                                                                                                    | 🗎 10.5.18.110                                              |                  | C          | 0 1 0                           |
| GIAN_Participants_Detail.xlsx - Google Sheets   | ■ User picture                                                                                       | KGP                                                        | cse.iitkgp.ac.in | cw         | \$ @CSE, IITKGP: Edit profile + |
|                                                 | Additional names     Interests                                                                       |                                                            |                  |            |                                 |
|                                                 | <ul> <li>Optional</li> <li>Web page</li> <li>ICQ number</li> <li>Skype ID</li> <li>AIM ID</li> </ul> |                                                            |                  |            |                                 |
|                                                 | Yahoo ID<br>MSN ID<br>ID number<br>Institution<br>Department                                         | 14IT91R02<br>IIT Kharagpur<br>Computer Science and Enginee |                  |            |                                 |
|                                                 | Phone<br>Mobile phone<br>Address                                                                     |                                                            |                  |            |                                 |
|                                                 | Other fields                                                                                         | Update profile                                             |                  |            | •                               |
| Sec. 19 19 19 19 19 19 19 19 19 19 19 19 19     |                                                                                                    | ss 🌸 🧫 🕵                                                   | 🦻 🛄 🕓            | 🕥 🔜 🦕 🕲    | 💶 💽 🗍                           |

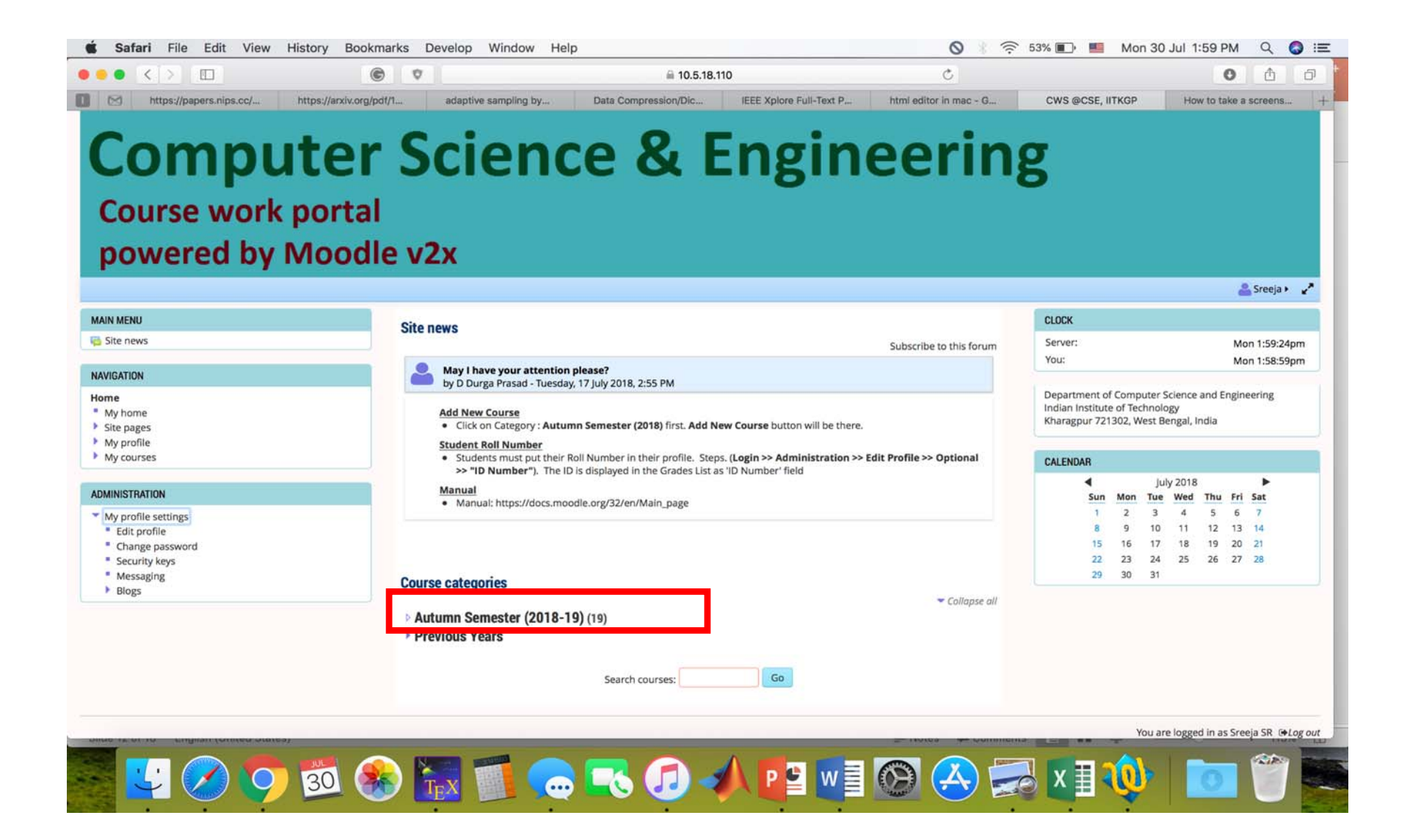

#### 7. Select your respective course: Autumn-2018 PDS Lab (Section 16) (DSM)

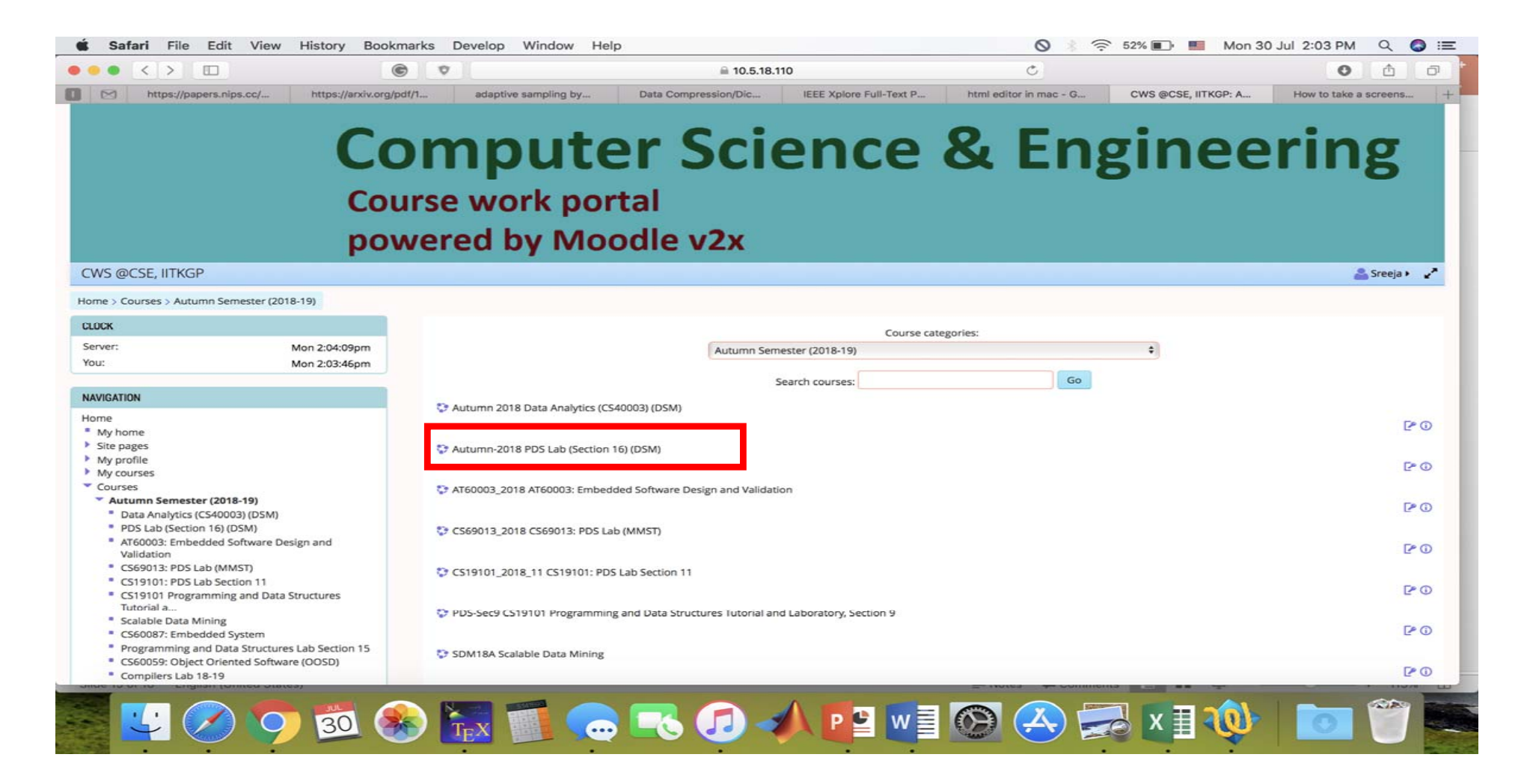

#### 8. Enrol yourself as student

#### **Enrolment Key: PDS2018**

| Safari File Edit View H                                                                                           | listory Bookmark             | s Develop Window Hel                   | 2                    |                         | 0                      | 60% 🔳 Mon 3 | 0 Jul 2:09 PM Q G     |
|----------------------------------------------------------------------------------------------------|------------------------------|----------------------------------------|----------------------|-------------------------|------------------------|-------------|-----------------------|
| https://papers.nips.cc/                                                                                           | https://arxiv.org/pdf/1      | adaptive sampling by                   | Data Compression/Dic | IEEE Xplore Full-Text P | html editor in mac - G | Autumn-2018 | How to take a screens |
|                                                                                                    | Cour                         | mpute                                  | er Scie              | ence                    | & Eng                  | inee        | ring                  |
| Clab (Section 16)                                                                                                 | powe                         | ered by ivio                           | bale vzx             |                         |                        |             |                       |
| me > Courses > Autumn Semester (2018-1)                                                                           | 9) > PDS Lab (Section 16     | (DSM) > Enrol me in this course > En   | rolment options      |                         |                        |             | 📸 preeja 🖡            |
| оск                                                                                                    |                              | Enrolment options                      |                      |                         |                        |             |                       |
| erver: Mo                                                                                                    | on 2:09:47pm<br>on 2:09:24pm | Autumn-2018 PDS Lab (S                 | Section 16) (DSM)    |                         |                        |             |                       |
| AVIGATION                                                                                                    |                              | Programming and Data Structure Lat     | (Section 16)         |                         |                        |             |                       |
| ome<br>My home<br>Site pages<br>My profile<br>Current course<br><b>* PDS Lab (Section 16) (DSM)</b><br>My courses |                              | ✓ Students Enrolment key               |                      | Unmask                  |                        |             |                       |
| DMINISTRATION                                                                                                    |                              |                                        | Enrol me             |                         |                        |             |                       |
| Course administration<br>Enrol me in this course<br>My profile settings                                           |                              | <ul> <li>Teaching Assistant</li> </ul> |                      |                         |                        |             |                       |
|                                                                                                    |                              | Enrolment key                          |                      | Unmask                  |                        |             |                       |
|                                                                                                    |                              |                                        | Enrol me             |                         |                        |             |                       |
| man or an or kingman (contrast contrast)                                                                          | 1<br>                        |                                        |                      |                         | ar mones ar somminum   |             |                       |
|                                                                                                    | 30 🙈                         | Trax Tra                               |                      | P 🗳 w 🔤                 | (A) 🚕 🚍                | 🖌 🗶 🗐 📢     |                       |

# Thank You